## Navigating the new Bizfile: File Cessation or Dissolution of Business Entity – Sole proprietorship/Partnership

The "File cessation or dissolution of business entity" eService allows you to cease the registration of a sole proprietorship or partnership, limited partnership, public accounting firm and foreign company.

Before applying, ensure that the entity has:

- Settled all administrative matters, including completing any ongoing contractual obligations, transferring vehicle ownership, and resolving any outstanding loans or grants that may be linked to your business
- Cancelled your GST registration with the Inland Revenue Authority of Singapore (IRAS), if your business is GST-registered

For sole proprietorships/partnerships, the cessation can be filed by:

- Owner
- Nominee
- Trustee
- Authorised Representative
- Corporate Service Provider

Business owners or authorised representatives closing a sole proprietorship or partnership should consider all implications before proceeding to cease the registration of the business entity, as the cessation **cannot** be reversed once it has been approved.

## Step-by-step instructions to file cessation of sole proprietorship/partnership business entity

A Singapore Government Agency Website How to identify: bizfile Making Singapore the best place for but → Login Ä Q Welcome t Login Your one-stop digital s filing and information > **Business User** Login with UEN, Corppass to transact on behalf of a business entity. Search for busin Individual User > Entity Login with Singpass to transact as an individual without a registered UEN. Q Enter entity name or UEN to begin search This site is protected by reCAPTCHA and the Google <u>Privacy Policy</u> and <u>Terms of Service</u> apply Click here to hat with me Popular

**Step 1**: Log in to Bizfile using Corppass (Business User) credentials.

For Corporate Service Provider applying for cessation/dissolution on behalf for their clients, click the **"Corporate Service Provider"** tab on **"My profile – Select profile"** page and select your CSP firm from the drop-down list (if you belong to more than one CSP firm).

| My profile                                                          |                                                                                                    |   |
|---------------------------------------------------------------------|----------------------------------------------------------------------------------------------------|---|
| You are logged in as Jane (NRIC S400                                | 01234J).                                                                                            |   |
| ← Back<br>Select profile<br>Select a profile and entity to proceed. |                                                                                                    |   |
| My Entities Corporate Service Provider                              | Corporate Service Provider Select your corporate service provider firm Please select Heartelligence |   |
|                                                                     | R1A2Z Son Star Consulting MUSA Tech                                                                 | 9 |

To select the entity you want to file for, use the search function to search and click on the displayed entity name under the search bar.

| Select profile<br>Select a profile and entity to proceed. |                                                                                                    |          |
|-----------------------------------------------------------|----------------------------------------------------------------------------------------------------|----------|
| My Entities                                               | Corporate Service Provider                                                                                                    |          |
|                                                           | Select your corporate service provider firm                                                                                                    |          |
|                                                           | R1A2Z Son 🔹                                                                                                    |          |
|                                                           | Select the client that you would like to file for from the list below.<br>If you are filing for an ad hoc client, proceed to the post-login dashboard and select the<br>eService from the mega menu.<br><u>Proceed to dashboard</u><br>Search by company name or UEN |          |
|                                                           |                                                                                                    |          |
|                                                           | 🚍 Sort by: Latest updated 🐱                                                                                                    |          |
|                                                           | Dex Lab         >         Showmanry         >           202300001K         99900075J         To-do items: 0         To-do items: 0                                                                                                    | <b>9</b> |

**Step 2**: Verify that you are on the correct entity dashboard. The entity name will be displayed on the top menu bar and the dashboard. Check that the UEN and entity name shown belong to the entity to be ceased.

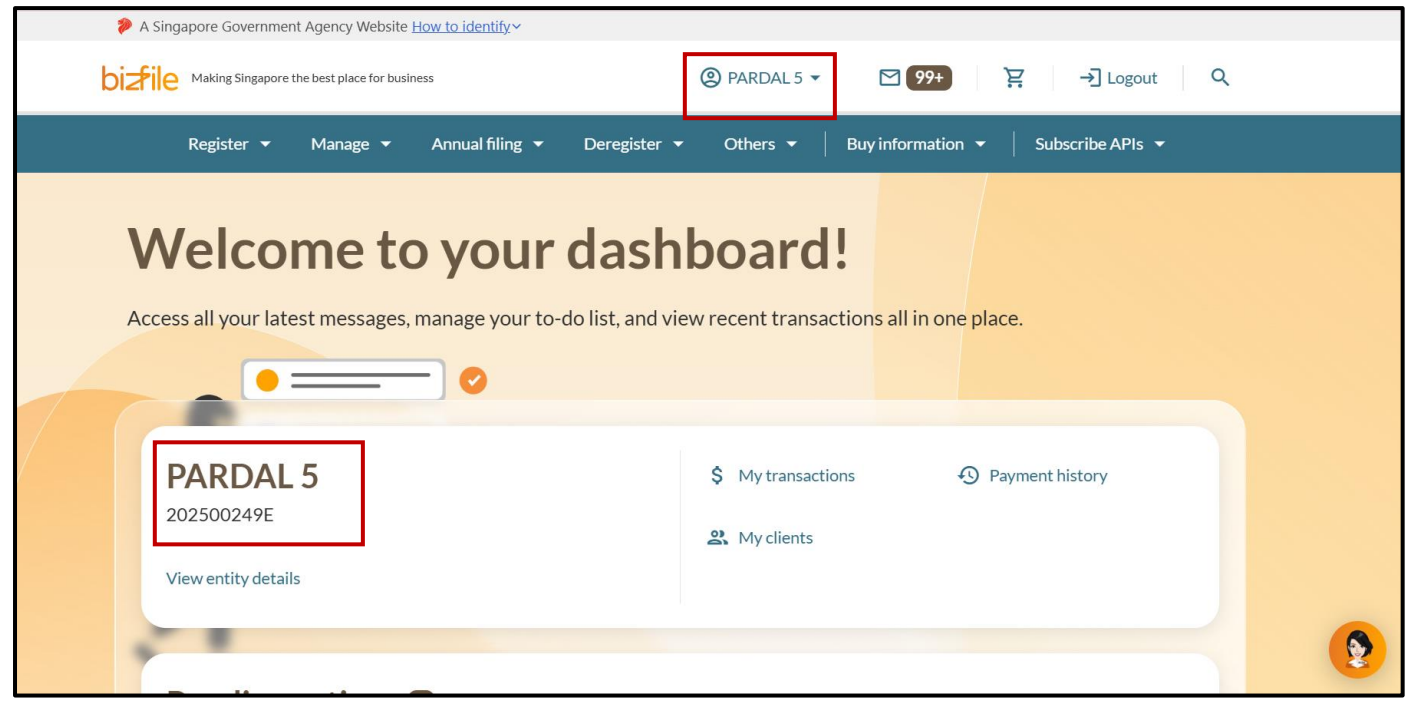

**Step 3**: From the mega menu, select **"Deregister"**, click **"Sole proprietorship/partnership"** tab and select **"File cessation of business entity"**.

| A Singapore Government Agency Websi                  | e <u>How to identify</u> ∽                                             |          |
|------------------------------------------------------|------------------------------------------------------------------------|----------|
| Dizfile Making Singapore the best place for b        | siness ② PARDAL5 ▼ 🗹 🔞 🛛 본 → Logout 🔍                                  |          |
| Register 👻 Manage 👻                                  | Annual filing   Deregister   Others   Buy information   Subscribe APIs |          |
| Deregister<br>Access eServices to close an entity or | cancel professional registration                                       |          |
| Local company                                        | Sole proprietorship/partnership                                        |          |
| Foreign company                                      | eServices to cease a sole proprietorship/patnership                    |          |
| Sole<br>proprietorship/partnership                   | Cessation or dissolution                                               |          |
| Limited liability partnership                        |                                                                        |          |
| Limited partnership                                  |                                                                        |          |
| Public accounting firm                               |                                                                        |          |
| Corporate service provider                           |                                                                        |          |
| Public accountant                                    |                                                                        |          |
| Approved liquidator                                  |                                                                        |          |
| Approval                                             | ime Immediate                                                          | <b>(</b> |
| Ś Fee                                                | \$0                                                                    |          |

## Step 4: Click "Start" on the "File cessation or dissolution of business entity" introduction page.

| I Ensure that you have the following information ready:                                                                                                    |
|----------------------------------------------------------------------------------------------------|
| Date of cessation                                                                                                    |
| Date of liquidation/dissolution (for limited partnership/foreign company)                                                                                                    |
| Details of liquidator (for foreign company)                                                                                                    |
| 2 Check that you have completed the following:                                                                                                    |
| Ensure that all administrative matters such as fulfilling ongoing contractual obligations, transferring<br>wnership of vehicles, and addressing outstanding loans or grants, have been fully addressed. |
| f the business entity is GST-registered, you must apply to cancel the GST registration with the Inland Revenue Authority of Singapore (IRAS). Find out more at <u>IRAS website</u> .                    |
| Useful reminders                                                                                                    |
| Business owners or authorised representatives closing a sole proprietorship or partnership                                                                                                    |
| should consider all implications before proceeding to cease the business entity, as the cessation<br>cannot be reversed once it has been approved                                                       |
| cambe be reversed once it has been approved.                                                                                                    |

**Step 5:** Verify the business entity details to ensure you are ceasing the registration for the correct entity. Select the appropriate transaction type from the dropdown list and click **"Next".** 

| Enter the required information to u | update the cessation, liquidation or dissolution of            | the entity. |
|-------------------------------------|----------------------------------------------------------------|-------------|
|                                     |                                                                |             |
| Business entity informat            | ion                                                            |             |
|                                     | Entity name                                                    | UEN         |
|                                     | GL Biz 2                                                       | T54PO9980C  |
|                                     |                                                                |             |
|                                     |                                                                |             |
| Transaction type                    |                                                                |             |
| Transaction type                    | Type of transaction                                            |             |
| Transaction type                    | Type of transaction                                            |             |
| Transaction type                    | Type of transaction<br>Select type of transaction              | •           |
| Transaction type                    | Type of transaction<br>Select type of transaction<br>Cessation |             |
| Transaction type                    | Type of transaction<br>Select type of transaction<br>Cessation |             |

**Step 6:** Enter the cessation date and select the reason for cessation from the dropdown list. The cessation date can be a past, current or future date.

**Important:** If the business registration has expired, you must first renew the registration before proceeding to file the cessation.

|                   | Type of transaction                                                                                         |
|-------------------|----------------------------------------------------------------------------------------------------|
|                   | Cessation                                                                                                   |
| Cessation details |                                                                                                    |
|                   | Date of cessation                                                                                           |
|                   | 10 Mar 2025                                                                                                 |
|                   | Reason for cessation                                                                                        |
|                   | Select reason for cessation                                                                                 |
|                   | By Order of Court                                                                                           |
|                   | Mutual decision by partners to cease business                                                               |
|                   | Never commenced business                                                                                    |
|                   | Poor business                                                                                               |
|                   | Dooth or briplicynton where a concentration                                                                 |
|                   | 3 There is no intention to continue operations, and the entity will cease to operate on the specified date. |
|                   |                                                                                                    |
| ← Back            | Save draft Next →                                                                                           |
|                   |                                                                                                    |

| Cessation details |                                                                                                    |
|-------------------|----------------------------------------------------------------------------------------------------|
| -                 | Date of cessation                                                                                                    |
|                   | 10 Mar 2025                                                                                                    |
|                   | Reason for cessation                                                                                                    |
|                   | Select reason for cessation                                                                                                    |
|                   | Death or bankruptcy of one or more partners                                                                                     |
|                   | Disagreement among partners                                                                                                    |
|                   | Registering a new Business, Company or LLP                                                                                      |
|                   | Stopped carrying on business                                                                                                    |
|                   | Other reasons                                                                                                    |
|                   | <ul> <li>3 There is no intention to continue operations, and the entity will cease to operate on the specified date.</li> </ul> |
|                   |                                                                                                    |
|                   |                                                                                                    |

Step 7: If you select "Other reasons", enter the reason in the text box provided.

| Cessation details |                                                                                                    |   |
|-------------------|----------------------------------------------------------------------------------------------------|---|
|                   | Date of cessation 27 Mar 2025                                                                                                    |   |
|                   | Reason for cessation Other reasons                                                                                                    |   |
|                   | Other reasons<br>Enter other reasons                                                                                                    |   |
|                   | The owner/partners confirm the following:                                                                                                    |   |
|                   | <ol> <li>The entity has no outstanding matters. All outstanding debts,<br/>taxes, financial obligations related to the entity have been<br/>settled before its cessation.</li> </ol> |   |
|                   | 2 The entity's assets have been disposed of, and any legal or<br>contractual obligations such as vehicles, tenancy or<br>employment have been settled.                               | 8 |
|                   | 3 There is no intention to continue operations, and the entity will cease to operate on the specified date.                                                                          | 1 |

| Ste | ) 8: | Tick | the c | check | oox to | com | olete | the d | confir | matior | and | click | "Ne | xt" |
|-----|------|------|-------|-------|--------|-----|-------|-------|--------|--------|-----|-------|-----|-----|
|-----|------|------|-------|-------|--------|-----|-------|-------|--------|--------|-----|-------|-----|-----|

| Transaction type  |                                                                                                    |
|-------------------|----------------------------------------------------------------------------------------------------|
|                   | Type of transaction                                                                                                    |
|                   | Cessation •                                                                                                    |
| Cessation details |                                                                                                    |
|                   | Date of cessation                                                                                                    |
|                   | 10 Mar 2025                                                                                                    |
|                   | Reason for cessation                                                                                                    |
|                   | Disagreement among partners 🔹                                                                                                    |
|                   | The owner/partners confirm the following:                                                                                                    |
|                   | <ol> <li>The entity has no outstanding matters. All outstanding debts,<br/>taxes, financial obligations related to the entity have been<br/>settled before its cessation.</li> </ol> |
|                   | 2 The entity's assets have been disposed of, and any legal or<br>contractual obligations such as vehicles, tenancy or<br>employment have been settled.                               |
|                   | 3 There is no intention to continue operations, and the entity will cease to operate on the specified date.                                                                          |
| ← Back            | Save draft Next >                                                                                                    |

**Step 9:** Review all entered information carefully. Confirm your submission by ticking the declaration box, then click **"Submit"**.

| Home > Notification of cessation/dissolution of business entity<br>Notification on cessation/dissolution<br>of business entity<br>EXCELLENCE<br>EXCELLENCE                                                                                             | 8 |
|----------------------------------------------------------------------------------------------------|---|
| 1     2     3       Cessation/Dissolution details     Review and confirm     Complete                                                                                                    |   |
| Review and confirm         Review the information below before submitting.         Business entity information         Entity name       UEN         EXCELLENCE       53400294C         Transaction type         Type of transaction         Cessation | - |

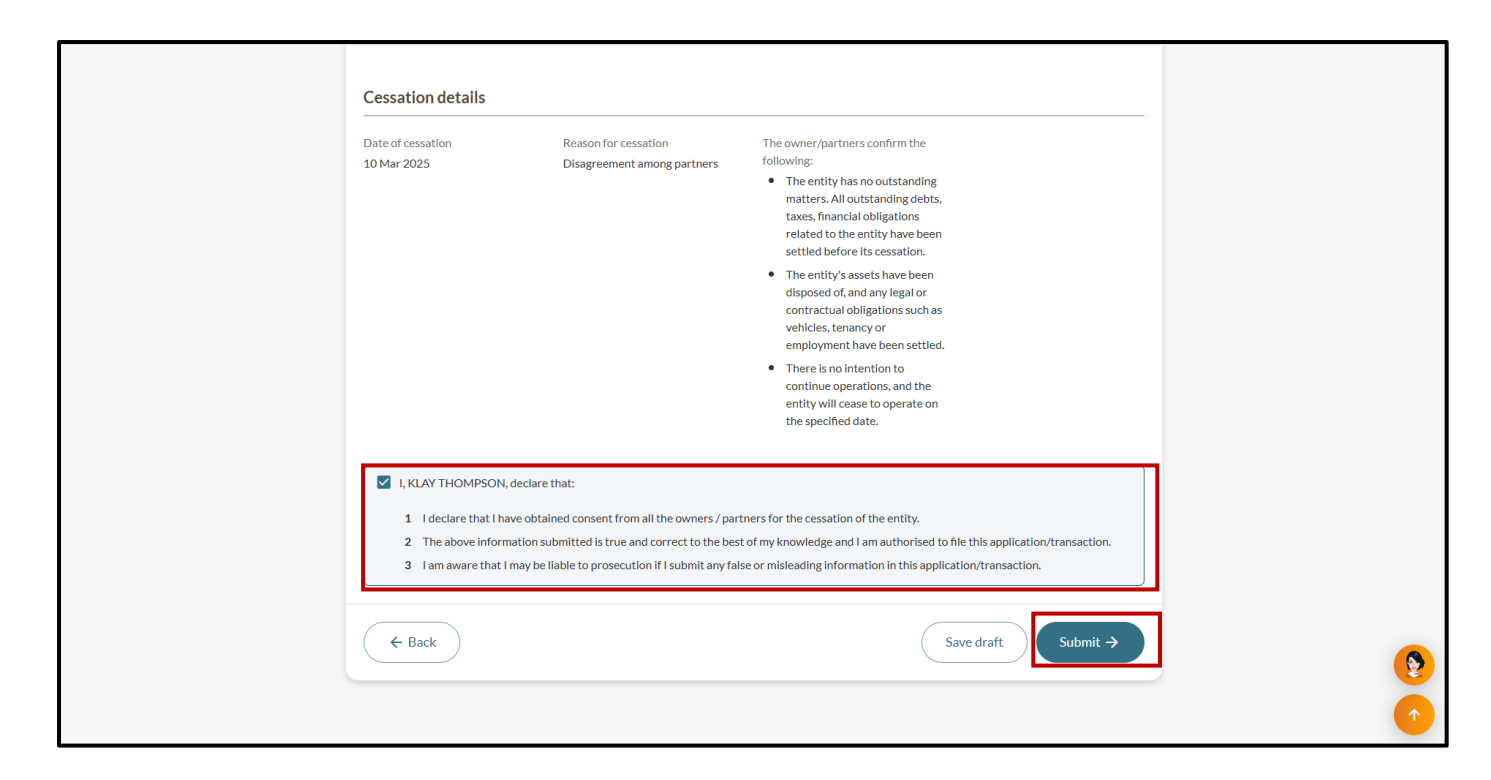

**Step 10:** Upon successful submission, you will see an acknowledgement message that the registration for the entity has ceased.

| Notification of of business ent      |                                             |                                                                                    |                                       |   |
|--------------------------------------|---------------------------------------------|------------------------------------------------------------------------------------|---------------------------------------|---|
| EXCELLENCE<br>53400294C              |                                             |                                                                                    |                                       |   |
| (1)<br>Cessation/Dissolution details | Review                                      | 2 and confirm                                                                      | Complete                              |   |
|                                      | Transaction subr<br>EXCELLENCE, 53400294C h | mitted successfully<br>as been ceased on 11 Mar 2025.                              |                                       |   |
|                                      | Transac                                     | tion details                                                                       |                                       |   |
| UEN<br>53400294C                     | Transaction ID<br>T25000987                 | Transaction name<br>Notification on<br>cessation/dissolution of business<br>entity | Date and time<br>11 Mar 2025 09:42 PM | 9 |

**Step 11:** You will receive a notification in your Bizfile Inbox confirming the cessation.

The business entity's registration status will be updated according to the specified cessation date. For immediate cessation (current date), the status will be reflected as "Ceased registration". For future-dated cessation, the status will be reflected as "To be ceased" and will automatically be updated to "Ceased registration" on the stipulated cessation date.

| Register 👻 Manage 👻 Annual filing 👻 Deregister 👻 Others 👻 🛛 Buy information 👻 🛛 Subscribe APIs 👻                                                          |
|----------------------------------------------------------------------------------------------------|
| me > Inbox                                                                                                    |
| nbox                                                                                                    |
|                                                                                                    |
| ← All messages                                                                                                    |
| Cessation of registration                                                                                                    |
| Dear Sir/Madam,<br>• Entity Name: EXCELLENCE<br>• Entity UEN: 53400294C<br>• Transaction Number: T250002023<br>• Cessation date: 10 Mar 2025              |
| The registration of EXCELLENCE has ceased on 10 Mar 2025. Consequently, the status of your entity registration has been updated to "Ceased Registration". |
| Accounting and Corporate Regulatory Authority (ACRA)                                                                                                    |
| <b>()</b>                                                                                                    |

Updated as of 22 April 2025